## One-time Setup: Install the Printer Profile on your iPhone or iPad

\* You must be on the Yale Secure Network

Yale

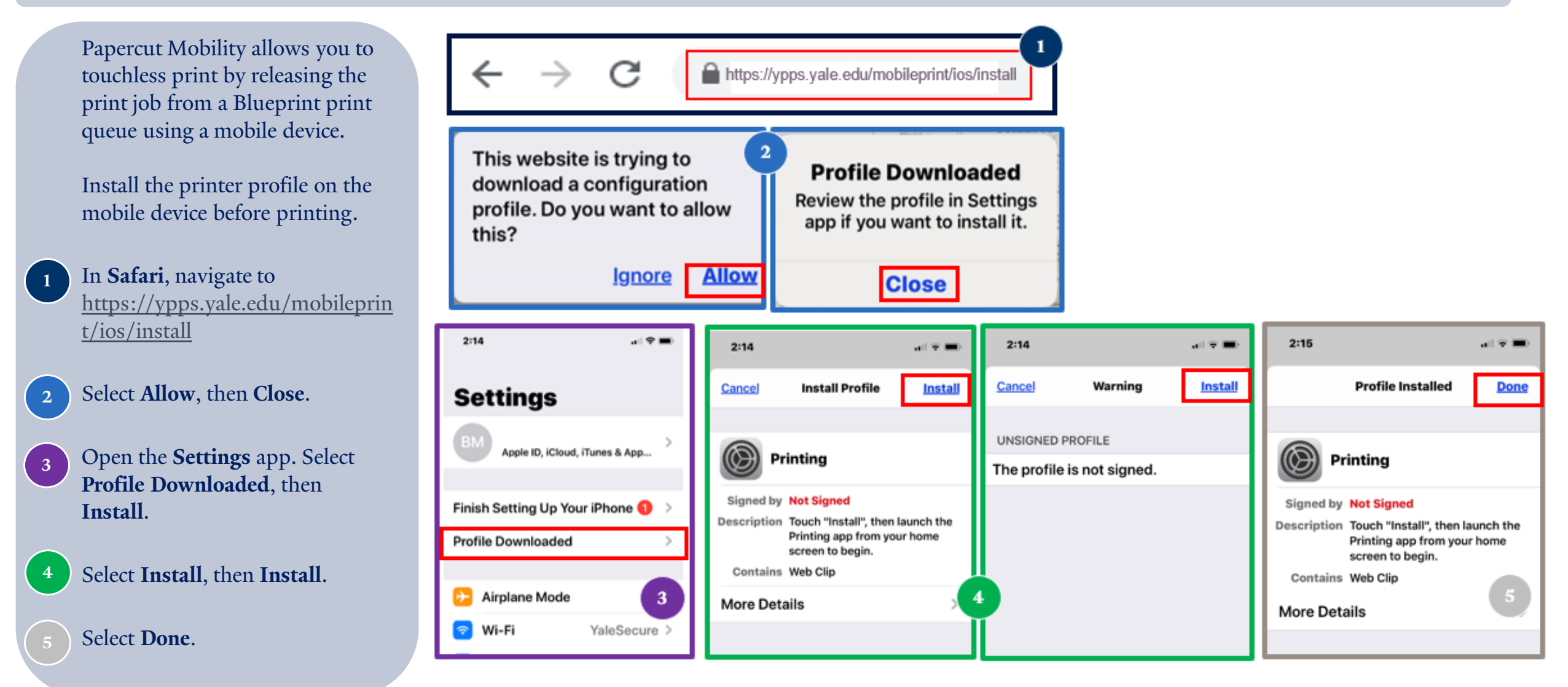

## How to add the Papercut PrintRelease icon to your device's home screen

2:26

0

8 2

AirDrop

\* You must be on the Yale Secure Network

You can add the Papercut Print Release icon to your iOS device's home screen for easy access. In **Safari**, navigate to https://ypps.yale.edu/mobileprint /release/login. Click the **Send** icon. Select Add to Home Screen. Select Add. The PrintRelease icon will be added. You can rename this to Papercut if desired.

| ← → C                                  |           | ypps.yale.edu/mobileprint/release/login |   |
|----------------------------------------|-----------|-----------------------------------------|---|
| 2:26                                   | .at % 3   | 2:26                                    |   |
| PrintRelease<br>its.yale.edu Options.> | ×         | Cancel Add to Home Screen Add           |   |
| irDrop Messages Mail                   | Outlook N | PrintRelease ©                          | - |
| Сору                                   | Ф         | https://paperc- <sub>prd</sub> -app1.it |   |
| Add to Reading List                    | 00        | so you can quickly access this website. |   |
| Add Bookmark                           | ш         |                                         |   |
| Add to Favorites                       | ☆         |                                         |   |
| Find on Page                           | Q         | intPoloaco"                             |   |
| Add to Home Screen                     | Ð         | qwertyuiop                              |   |
| Markup                                 | 0         | asdfghjkl                               |   |
| Print                                  | ē         |                                         |   |
| AnyList Recipe Import                  | 6)        | 123 space done                          |   |
| Edit Actions                           |           | <u>ب</u>                                |   |

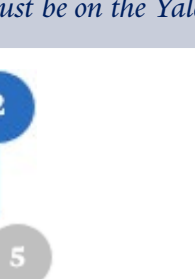

intRelease